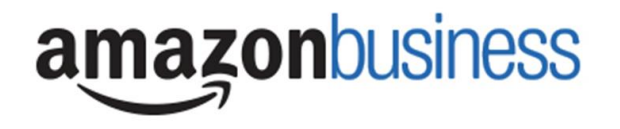

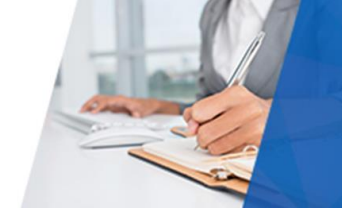

# Amazon Business Prime | FAQ

## **Getting Started**

### **Getting Started**

#### How do I create my Amazon Business Prime account?

Access Amazon Business Prime by clicking the link directly from the registration email you received. The first time you access Amazon Business you will be prompted set up your account.

#### Use your <u>@nebo.edu</u> email address and create a password.

| te de constant de la constant de constant de constant de la constant de la constant de la constant de la consta |
|----------------------------------------------------------------------------------------------------|
| ted you to place orders for work using Amazon                                                                   |
| ut with more business products and saving options to                                                            |
| automatic access to.                                                                                            |
|                                                                                                    |
|                                                                                                    |
|                                                                                                    |
|                                                                                                    |
| ur account before this invitation expires you will need                                                         |
| com) to resend your invitation.                                                                                 |
| ,, <b>-</b> ,                                                                                                   |
|                                                                                                    |
|                                                                                                    |
|                                                                                                    |
|                                                                                                    |

#### What will my invitation arrive in my email?

You will receive an email to register on January 8th. The registration email is sent directly from Amazon.com (<u>no-reply@amazon.com</u>). If you still cannot locate the email, contact <u>ryan.pitcher@nebo.edu</u> to have it resent.

#### How do I register as part of the Nebo School District Amazon Business Prime account?

Please read the following instructions prior to accessing Amazon Business Prime. This will ensure your account is set up before making purchases.

#### Scenario 1

#### I have never used my <u>@nebo.edu</u> email address on Amazon.com

The first time you access Amazon Business, you will be prompted to set up an Amazon Business account. Use your <u>@nebo.edu</u> email address and enter a password. (Please note: your password does not need to be the same as other internal systems).

#### Scenario 2

#### I already use my @nebo.edu email address to make PERSONAL AND BUSINESS purchases on Amazon.com

If your <u>@nebo.edu</u> email address is already associated with an Amazon.com account, you will have the option to split off and transfer any purchase history to a separate account. You will be prompted to enter a new, personal, email address (e.g. gmail.com or hotmail.com) that is NOT tied to another Amazon account.

#### Scenario 3

#### I already use my @nebo.edu email address to make BUSINESS purchases on Amazon.com

If your <u>@nebo.edu</u> email address is already associated with an Amazon.com account, you will have the option to merge your existing account and transfer any purchase history and pending orders to the central business

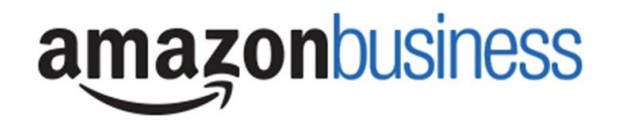

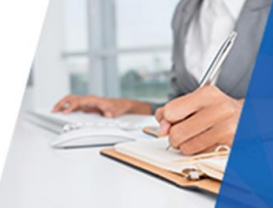

account. You will be prompted to enter in your same password, and in small blue writing please click "I want to convert my existing account and transfer my order history and info to my business account" when prompted to merge your account.

If you are unsure of how to activate your account or use Amazon Business, please locate the Amazon Business reference guide that was sent with the launch communication.

#### What if I previously used my <u>@nebo.edu</u> email address to register for a verified Amazon Business account?

If you previously used your <u>@nebo.edu</u> email address to register for an Amazon Business account, you will need to deregister that account. Your information and order history will still exist and will follow the user to the next Amazon Business account if you choose to convert your existing account when accepting the invitation. All previous, stand-alone, Amazon Business accounts will be consolidated under the new, centralized account.

#### How do I deregister my account?

- 1. Log into your Business Account
- 2. Download an order history report for the past 6-12 months
- 3. Click the following link to deregister your existing account: https://amazon.com/gp/b2b/manage/deregister

NOTE: The terminology on this screen can be confusing. Rest assured your order history will not be lost, your account will be converted back to an Amazon consumer, allowing you to join the central Amazon Business account.